# **Course Notifications**

Under the Notifications tab, you can manage alerts that arrive at Learners' and Administrators' emails and accounts.

- Enrollment Notification
- Due Date Notification
- Past Due Notification
  Course Completion Notification

| * ispring learn |                                                                                                    |  |  |  |  |  |  |  |
|-----------------|----------------------------------------------------------------------------------------------------|--|--|--|--|--|--|--|
| ŵ               | < Back to Materials                                                                                                    |  |  |  |  |  |  |  |
| ◳               |                                                                                                    |  |  |  |  |  |  |  |
| ā               | How to Get Started With iSpring Learn                                                                                                    |  |  |  |  |  |  |  |
| e,              |                                                                                                    |  |  |  |  |  |  |  |
| o00             | Outline         General         Notifications         Availability         Completion         Enrollments         Reports         Reviews |  |  |  |  |  |  |  |
| ĩ               | Here you can set course progress notifications for learners and admins                                                                    |  |  |  |  |  |  |  |

# **Enrollment Notification**

1. Go to the course editing page and select the Notifications tab. Make sure that enrollment notifications are enabled.

| 🔅 is            | spring learn Q 4                                                                                                    | 9    | 2 |
|-----------------|----------------------------------------------------------------------------------------------------|------|---|
| ଜ               | < Back to Materials                                                                                                    |      |   |
|                 | Digital Marketing<br>Course                                                                                                    |      |   |
| 000             | Outline         General         Notifications         Availability         Completion         Enrollments         Reports         Reviews |      |   |
| 1               | Here you can set notifications for learners and admins.                                                                                   | Save |   |
| ୍ରି<br>୧୦୦୦ ୫୪୫ | Enrollment notification                                                                                                    |      |   |
| 85<br>T         | To view the course, follow the link below:<br>%LINK%                                                                                      |      |   |

2. Enter the subject for your enrollment notification. You'll have a maximum of 255 characters for this.

| Outline    | General                      | Notifications                                  | Availability               | Completion | Enrollments | Reports | Reviews |
|------------|------------------------------|------------------------------------------------|----------------------------|------------|-------------|---------|---------|
| Here you c | an set notificatio           | ns for learners and ad                         | mins.                      |            |             |         | Save    |
| Enrollme   | ent notificatio              | ON                                             | enrollment                 |            |             |         |         |
|            | Subject                      | ers about new course                           | enionment                  |            |             |         |         |
|            | Digital Marke                | ting Course                                    |                            |            | 5           |         |         |
|            | Notification text            |                                                |                            |            |             |         |         |
|            | You have been The date to co | n assigned the course<br>omplete the course is | *"%TITLE%".<br>%DUE_DATE%. |            | •           |         |         |
|            | To view the co<br>%LINK%     | ourse, follow the link b                       | elow:                      |            |             |         |         |

3. Change the notification message. Reset the default text if needed. You can use up to 1,000 characters to write your text.

| nt notification                                                                                                    |                   |
|----------------------------------------------------------------------------------------------------|-------------------|
| Notify learners about new course enrollment                                                                                                    |                   |
| Subject                                                                                                    |                   |
| Digital Marketing Course                                                                                                    | 5                 |
| Notification text                                                                                                    |                   |
| Master the basics of digital marketing with our course "%TITLE%".<br>There are 3 modules to explore, all created by experienced trainers, packed full of<br>practical exercises and real-world examples to help you turn knowledge into action.<br>Follow the link %LINK%<br>Hurry up! The due date is %DUE_DATE% | eset default text |

4. Done! Be sure to save the changes you've made.

| Digital Marketing Course |                                                                                                    |                                                                                                    |                                                                                         |                                                           |                           |         |         |  |      |
|--------------------------|----------------------------------------------------------------------------------------------------|----------------------------------------------------------------------------------------------------|-----------------------------------------------------------------------------------------|-----------------------------------------------------------|---------------------------|---------|---------|--|------|
| Outline                  | General                                                                                                    | Notifications                                                                                                    | Availability                                                                            | Completion                                                | Enrollments               | Reports | Reviews |  |      |
| lere you c               | an set notificatio                                                                                                    | ons for learners and ad                                                                                                    | lmins.                                                                                  |                                                           |                           |         |         |  | Save |
|                          |                                                                                                    |                                                                                                    |                                                                                         |                                                           |                           |         |         |  |      |
| nrollmo                  | ent notificati                                                                                                    | ON<br>ners about new course                                                                                                    | enrollment                                                                              |                                                           |                           |         |         |  |      |
| Enrollme                 | ent notificati                                                                                                    | ON<br>ters about new course<br>tting Course                                                                                                    | enrollment                                                                              |                                                           | 5                         |         |         |  |      |
| Enrollme                 | ent notificati<br>Votify learn<br>Subject<br>Digital Marke<br>Notification text<br>Master the b<br>There are 3 n<br>practical exe<br>Follow the lin<br>Hurry up! The | on<br>ting Course<br>actions of digital market<br>actions of digital market<br>inclues to explore, all<br>criclese and real-world et<br>is %LINK%<br>e due date is %DUE_DA | enrollment<br>ing with our course<br>created by experien<br>examples to help yo<br>VTE% | "%TTLE%".<br>ced trainers, packed<br>u turn knowledge int | 5<br>full of<br>o action. |         |         |  |      |

# **Due Date Notification**

Send your Learners several automatic reminders when the completion date of the course is approaching.

To do this:

1. Turn on Notify users when a due date is approaching.

| Notify users when a due date is approaching |
|---------------------------------------------|
| 1 days ~ prior to the due date X            |
| Add notification                            |
| Send SMS notification                       |

- Click Add Notification. You can add up to 3 notifications.
   Now schedule when to send the notifications. You can send out automated email reminders to Learners a couple of days, hours, or minutes before the due date.4. Then, click Edit notification text.

| Due date notification                                 |
|-------------------------------------------------------|
| Notify users when a due date is approaching           |
| 1 days ~ prior to the due date X                      |
| ⊕ Add notification     ☐ Edit notification text     ☐ |
| Send SMS notification                                 |
|                                                       |

5. Type in the Subject and the Notification text for your reminder.

| # isp | oring learn |                                                                                                    | (                 | Q 4º III 🔮 |
|-------|-------------|----------------------------------------------------------------------------------------------------|-------------------|------------|
| G     | n           | ractical exercises and real-world examples to help you turn knowledge into action                                                                                                    | ×                 |            |
| E     |             | Subject Re                                                                                                    | eset default text |            |
|       |             | Only one day left: Please complete "%contentTitle%"                                                                                                    | 5                 |            |
| ĉ     |             | Notification text                                                                                                    | 0                 |            |
| 000   | Due date    | To view the content rise is used at a spirotaximg is decorrely.<br>Scourse information of the second second se |                   |            |
|       |             |                                                                                                    | ຽ                 |            |
| #     |             | Cancel                                                                                                    | Save              |            |

#### 6. Click on Save.

| * isp | ring learn |                                                     |      | Q 4 <sup>0</sup> | 2 |
|-------|------------|-----------------------------------------------------|------|------------------|---|
| Â     |            | Edit Notification                                   | ×    |                  |   |
|       |            | Subject                                             |      |                  |   |
|       |            | Only one day left: Please complete "%contentTitle%" | 5    |                  |   |
| ĉ     | Due date   |                                                     |      |                  |   |
| 000   |            | To view the course, please follow the link below:   |      |                  |   |
| ī     |            | %courseInfoUrl%                                     |      |                  |   |
|       |            |                                                     | 5    |                  |   |
|       |            |                                                     |      |                  |   |
| 85    |            | Cancel                                              | Save |                  |   |
|       |            |                                                     |      |                  |   |

### Past Due Notification

Account Administrators can have automatic notifications sent to Learners to let them know that the due date for completing specific learning content has passed, but that the content is still viewable.

1. Turn on Notify learners that a course is past due.

| Past due n | otification | 1              |                                    |
|------------|-------------|----------------|------------------------------------|
|            | Notify le   | arners that a  | a course is past due               |
|            | 1           | days           | $\sim$ after the due date $\times$ |
|            | 🕀 Add       | I notification | Edit notification text             |

- Click Add notification.
   Then, select in how many days or weeks you want to notify Learners that learning content is past due. You can add up to 3 notifications.
   Then, click Edit notification text.

| Past due noti | fication                                                                                        |
|---------------|-------------------------------------------------------------------------------------------------|
|               | Notify learners that a course is past due       1     days     ~       after the due date     X |
|               | Add notification                                                                                |

5. Type in the Subject and the Notification text. Click on Save.

| * isp | r <b>ing</b> learn |                                                                                                    | Q 4º III 9 |
|-------|--------------------|----------------------------------------------------------------------------------------------------|------------|
| G     | Due date r         | otification<br>Edit Notification                                                                    | ×          |
|       |                    |                                                                                                    |            |
|       |                    | subject Past due course "%contentTitle%"                                                            |            |
| e.    |                    | Notification text Hello. %userName%!                                                                |            |
| 000   |                    | The due date for "%contentTitle%" has passed.<br>You can still complete the course: %courseInfoUrl% |            |
| i     | Past due           |                                                                                                    | 5          |
|       | T dot du           |                                                                                                    |            |
| 0.4   |                    | Cancel                                                                                              | Save       |
| 80    |                    | Add notification    Edit notification text                                                          |            |
|       |                    |                                                                                                    |            |

| ners to get Past due notifi<br>lit Enrollment | ications and still be able to study the Learning content, <u>don't restrict access to the con</u> |
|-----------------------------------------------|---------------------------------------------------------------------------------------------------|
| nrollment Schedule                            |                                                                                                   |
| Start date:                                   | 3/1/2023 (GMT) Coordinated Universal                                                              |
| Due date:                                     | By date ~                                                                                         |
|                                               | 3/3/2023 💼 12:00 PM V (GMT) Coordinated Universal Time                                            |
| Restrict access:                              | Do not restrict ~                                                                                 |

# **Course Completion Notification**

Add an alert that will notify Administrators when students successfully finish a course.

- 1. Check Notify admins when a user completes the course.
- 2. Add Administrators who will receive these notifications. To do this, start entering a name, last name, login, or email. Left-click on the right match to choose.

| Comple | tion Notification                                                                    |
|--------|--------------------------------------------------------------------------------------|
|        | <ul> <li>Notify admins when user completes the course</li> <li>nick.moore</li> </ul> |
|        | Nick Moore (nick.moore@ispring.com)                                                  |

3. Click  $\ensuremath{\textbf{Save}}$  to apply your changes before you leave the page.